## ДОПОЛНИТЕЛЬНОЕ ОБРАЗОВАНИЕ СТАЛО ЕЩЕ ДОСТУПНЕЕ ДЛЯ КАЖДОГО РЕБЕНКА

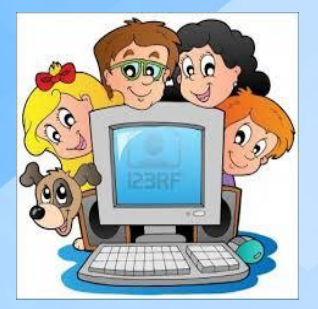

Информационная система «Навигатор дополнительного образования детей Белгородской области» (далее – **НАВИГАТОР**)

# https://p31.навигатор.дети

### НЕ ВЫХОДЯ ИЗ ДОМА МОЖНО:

- получить информацию о программах дополнительного образования, местах их реализации и расписании занятий;
- выбрать творческое объединение или секцию и подать заявку на обучение;
- получить сертификат дополнительного образования.

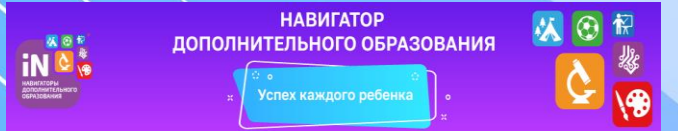

## КАК ЗАРЕГИСТРИРОВАТЬСЯ В НАВИГАТОРЕ?

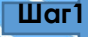

Шаг2

Зайдите на сайт **р.31.навигатор.дети.** Нажмите кнопку **РЕГИСТРАЦИЯ** в правом верхнем углу страницы.

Заполните все обязательные поля в Шагз регистрационной форме и нажмите кнопку ЗАРЕГИСТРИРОВАТЬСЯ.

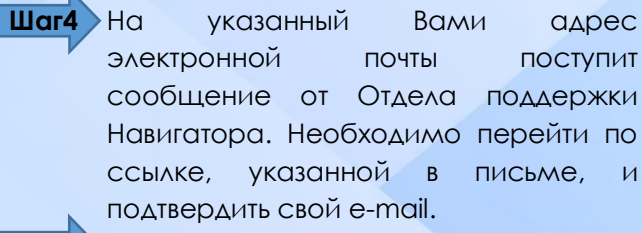

Шат5 Зарегистрируйте своих детей. Для этого перейдите во вкладку ДЕТИ и нажмите кнопку ДОБАВИТЬ РЕБЕНКА. Внесите его данные. Если у Вас более одного ребенка – повторите этот шаг.

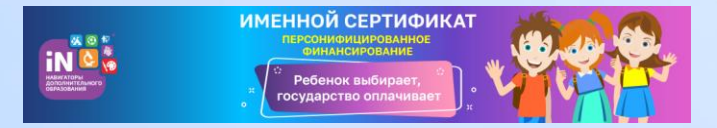

СЕРТИФИКАТ – это не бумажный документ, это электронная запись. Наминал сертификата действует в течение календарного года. Количество сертификатов ограничено. Ребенок продолжает посещать секции и кружки, только теперь Вы сами регулируете процесс оплаты – средства «пойдут» именно в ту организацию, которая заинтересует Вашего ребенка.

### КАК ПОЛУЧИТЬ СЕРТИФИКАТ?

- Шаг1 Отправьте заявку на получение сертификата: во вкладке ДЕТИ нажмите кнопку ПОЛУЧИТЬ СЕРТИФИКАТ.
- Шаг2 Активируйте сертификат. Для этого обратитесь в учреждение дополнительного образования со следующими документами:

- документ, удостоверяющий Вашу личность;
- свидетельство о рождении ребенка (паспорт);
- документ, содержащий сведения о регистрации ребенка по месту жительства или по месту пребывания на закрепленной территории;
- СНИЛС ребенка.
- Шаг3 При необходимости напишите заявление на зачисление номинала сертификата.

### КАК ВЫБРАТЬ ПРОГРАММУ ДЛЯ РЕБЕНКА?

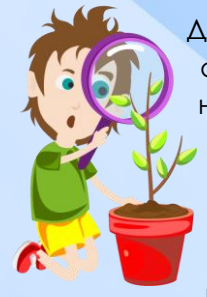

Для детей расстройствами С аутистического спектра необходим особый ПОДХОД. НАВИГАТОР дает такую возможность ИСХОЛЯ И3 индивидуальных особенностей подобрать ПОДХОДЯЩУЮ программу для каждого ребенка.

#### Для выбора программы:

Шаг1 Войдите в свой личный кабинет в Навигаторе.

Шаг2 Воспользуйтесь ГИБКИМ ПОИСКОМ программы на главной странице сайта. Вы можете задать параметры поиска, выбирая по желанию муниципалитет, организатора, направленность программы, возраст, особенности здоровья ребенка.

Для выбора учреждения рядом с домом Вы можете воспользоваться картой.

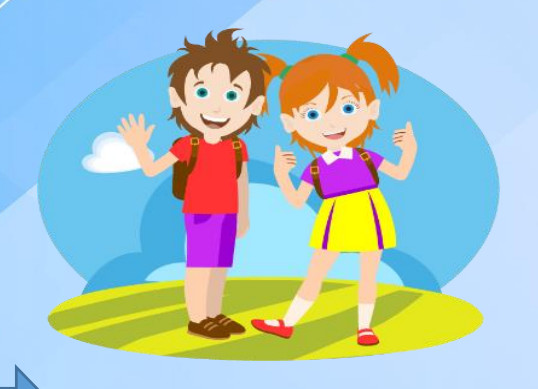

Шаг3 Навигатор предложит Вам на выбор программы для Вашего ребенка. Чтобы ознакомиться с описанием и содержанием программы, расписанием и условиями проведения занятий, нажмите кнопку ПОДРОБНЕЕ.

Шаг4 При положительном решении в левой части карточки программы нажмите на кнопку ЗАПИСАТЬСЯ. Для того, чтобы оформить заявку на зачисление, следует:

- выбрать нужную учебную группу;
- выбрать ФИО ребенка;
- нажать кнопку ДАЛЕЕ и ЗАПИСАТЬСЯ.

Шаг5 После того, как Вы записались на программу, свяжитесь с учреждением дополнительного образования для консультации и оформления документов для зачисления вашего ребенка на обучение по телефону, указанному в карточке программы. В личном кабинете вы сможете отслеживать текущий статус заявки.

Желаем Вам и Вашим детям успехов в освоении новых знаний и раскрытии талантов!

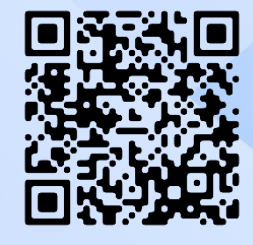

#### Наши контакты:

Ten.: +7 (930) 060-68-51

E-mail: navigatordod31@yandex.ru

Сайт: модельный-центр31.рф

р31.навигатор.дети

Мы в соц. сетях:

vk.com/modelcenter31

instagram.com/rmc.31

ok.ru/obgubelgor

ОГБУ «Белгородский региональный модельный центр дополнительного образования детей»

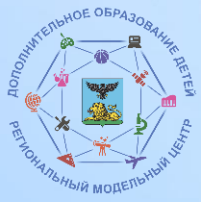

Дополнительное образование для детей с особенностями развития (РАС)

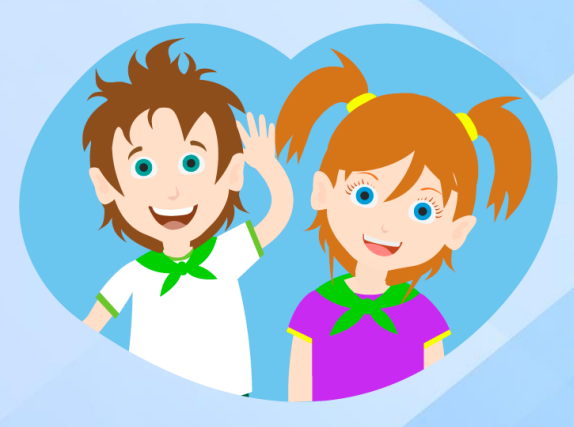